## **Cadastrar Área**

Esta ferramenta tem a função de classificar os clientes em suas respectivas regiões.

Para entrar nesta ferramenta basta entrar no menu em:

Gerenciamento→Cadastros→Áreas→Cadastro Áreas

Ao clicar neste botão aparecerá a seguinte interface:

| •     | Intellicash 3. 0.139 |                       |                                        |                                |            |     |             |   |  |  |  |
|-------|----------------------|-----------------------|----------------------------------------|--------------------------------|------------|-----|-------------|---|--|--|--|
|       | IWS Ben              | a vindo ADMIN você es | tá conectado em                        |                                |            |     | >           | ٤ |  |  |  |
|       |                      |                       |                                        |                                |            |     |             |   |  |  |  |
|       | Areas                |                       | Nome                                   | Fantasia                       | Logradouro | Núm | Complemento | ~ |  |  |  |
| Area  |                      | ▶ 58985964615         | ROSANE DE MORAIS ARAUJO                | 00301 - ROSANE DE MORAIS ARAI  |            |     |             |   |  |  |  |
|       |                      | 73883158615           | SIMAO DE OLIVEIRA                      | 00316 - SIMAO DE OLIVEIRA      |            |     |             |   |  |  |  |
| -     | DOUSO ALEODE         | 95423745691           | ROMULO NEIVA JUNQUEIRA                 | 00313 - ROMULO NEIVA JUNQUEIR  |            |     |             |   |  |  |  |
| - 2   | SANITA DITA          | 06419834686           | RENATA APARECIDA DE SOUZA LIMA         | 00312 - RENATA APARECIDA DE SO |            |     |             |   |  |  |  |
| -4    |                      | 98830074691           | ROBERTO BASILIO DE SOUZA               | 00310 - ROBERTO BASILIO DE SOU |            |     |             |   |  |  |  |
| - 6   | CARMO DE MINAS       | 05043048603           | ROBERTA MOREIRA DE ASSIS               | 00309 - ROBERTA MOREIRA DE AS  |            |     |             |   |  |  |  |
|       | CARNO DE MIRAO       | 73845191600           | REGINA RIBEIRO SIQUEIRA                | 00308 - REGINA RIBEIRO SIQUEIR |            |     |             |   |  |  |  |
|       |                      | 47918101634           | ROBERTO PEREIRA DOS SANTOS             | 00306 - ROBERTO PEREIRA DOS S  |            |     |             |   |  |  |  |
|       |                      | 00992822670           | ROSA MONICA MACIEL                     | 00303 - ROSA MONICA MACIEL     |            |     |             |   |  |  |  |
|       |                      | 63653966604           | SERGIO PEREIRA DA SILVA                | 00317 - SERGIO PEREIRA DA SILV |            |     |             |   |  |  |  |
|       |                      | 03469701644           | ROBERTO CARLOS LEMES                   | 00298 - ROBERTO CARLOS LEMES   |            |     |             |   |  |  |  |
|       |                      | 30960029672           | RITA LELIS FERREIRA DE OLIVEIRA BARROS | 00297 - RITA LELIS FERREIRA DE |            |     |             |   |  |  |  |
|       |                      | 51909456691           | ROBERTO CANDIDO DA SILVA               | 00296 - ROBERTO CANDIDO DA SIL |            |     |             |   |  |  |  |
|       |                      | 44792050634           | ROGERIO JUNQUEIRA DE CARVALHO          | 00295 - ROGERIO JUNQUEIRA DE ( |            |     |             |   |  |  |  |
|       |                      | 59178337615           | ROSA DE SOUZA NORONHA ( LOJA )         | 00294 - ROSA DE SOUZA NO       |            |     |             |   |  |  |  |
|       |                      | 07662972682           | ROSIMEIRE APARECIDA MACHADO            | 00293 - ROSIMEIRE APARECIDA M  |            |     |             |   |  |  |  |
|       |                      | 85721042672           | ROBERTO CARLOS DE FARIA                | 00292 - ROBERTO CARLOS DE FAI  |            |     |             |   |  |  |  |
|       |                      | 51700603604           | ROSELI DE FATIMA ALVES DA SILVEIRA     | 00291 - ROSELI DE FATIMA ALVES |            |     |             |   |  |  |  |
|       |                      | 04532414000112        | MARIA DO CARMO                         | 00289 - MARIA DO CARMO         |            |     |             |   |  |  |  |
|       |                      | 58661557615           | PEDRO DONIZETTE VIEIRA                 | 00287 - PEDRO DONIZETTE VIEIRA |            |     |             |   |  |  |  |
|       |                      | 11369439601           | MARCO ANTONIO DA SILVA                 | MARCO                          |            |     |             |   |  |  |  |
|       |                      | 07050246603           | ALYSSON GARCIA BATISTA                 | ALYSSON                        |            |     |             |   |  |  |  |
|       |                      | 07173543690           | CARLOS HENRIQUE CORREA DA SILVA        | CARLOS                         |            |     |             |   |  |  |  |
|       |                      | 10642297606           | LUIS FELIPE DE MELO                    | DITÃO                          |            |     |             |   |  |  |  |
|       |                      | <                     |                                        |                                |            |     | >           | 1 |  |  |  |
|       | ~                    | Localizar Cliente     |                                        |                                |            |     |             |   |  |  |  |
| <     | >                    |                       |                                        |                                |            |     |             |   |  |  |  |
| 📄 No  | ονο                  | 👍 Imprimir            |                                        |                                |            |     |             |   |  |  |  |
| Aroos |                      |                       |                                        |                                |            |     |             | _ |  |  |  |

Nesta tela há duas colunas:

- 1. Na coluna à esquerda, ficam as áreas cadastradas no sistema, nela há duas colunas:
- Área informando o código da área;
- Descrição com o nome da área;

Na parte inferior da tela há o botão "novo", para poder cadastrar mais áreas, e ao clicar neste botão aparecerá a seguinte interface:

| 鑽 Cadastrar Área  | _            |    | × |
|-------------------|--------------|----|---|
| Descrição da Área |              |    |   |
|                   | 🗙 Cancelar 🗸 | Ok |   |

2. Na coluna à direita, há duas abas, porém tem a mesma funcionalidade são elas:

- Clientes: mostra todos os clientes da área selecionada e as suas informações;
- Vendedores: mostra todos os vendedores da área selecionada e as suas informações;

Nestas abas ao clicar com o botão direito aparecerá a opção "alterar" para alterar a área de um cliente, e então é necessário selecionar a área para o cliente.

Na parte inferior da tela há um campo chamado "localizar cliente" para fazer uma busca por um cliente, e também há o botão "imprimir" para imprimir as informações das áreas.

From: http://wiki.iws.com.br/ - Documentação de software Permanent link: × http://wiki.iws.com.br/doku.php?id=manuais:intellicash:cadastros:areas&rev=1487602705 Last update: 2017/02/20 14:58